# HSC Minimum Standards Online Test 2025

Year 10 students in 2025 will need to install NSW Educational Standards Authority's (NESA) LockDown Browser on their personal devices. If you have any problems, see the TSOs as soon as possible. They will not be able to help you at the last minute.

**IMPORTANT:** You must be an administrator to be able to install the LockDown Browser. If you only have user rights, please ask the administrator to install it for you.

# **Technical Specifications**

- PC Windows 11, 10
- Mac MacOS 12 or higher
- Browser Chrome (recommended), Firefox, Edge
- NOT SUPPORTED iPads, tablets, Chromebooks

# How to Install LockDown Browser – Windows

- 1. Click on link: https://bosho.boardofstudies.nsw.edu.au/Download/Docs/WindowsOS.zip
- 2. Save the file:

| 🎸 Save As             |                                    |   |   |              |               | × |
|-----------------------|------------------------------------|---|---|--------------|---------------|---|
| ← → ~ ↑               | $\downarrow$ > Downloads >         | ~ | C |              |               | م |
| Organize 👻 New        | N folder                           |   |   |              |               | ? |
| ☆ Home   ☑ Gallery    | Name<br>~ Today                    |   |   | _            | Date modified | I |
| File <u>n</u> ame:    | WindowsOS.zip                      |   |   |              |               | ~ |
| Save as <u>t</u> ype: | Compressed (zipped) Folder (*.zip) |   |   |              |               | ~ |
| ∧ Hide Folders        |                                    |   |   | <u>S</u> ave | Cancel        |   |

3. Open the file location, right-click and select Extract All:

| > Downloads > |          |                                                                                                    |                                      |                  |              |
|---------------|----------|----------------------------------------------------------------------------------------------------|--------------------------------------|------------------|--------------|
| Name          |          |                                                                                                    | Date modified                        | Туре             | Size         |
| windowsOS.zip | <b>*</b> | Open in new to<br>Open in new to<br>Open in new v<br>Pin to Quick av<br>Edit with Note<br>Add to Favorit<br>Extract All | ab<br>vindow<br>ccess<br>pad++<br>es | Compressed (zipp | . 123,984 КВ |

## Install Lockdown Browser - Year 10 2025

4. Select Show extracted files when complete and Extract:

| ÷ | Extract Compressed (Zipped) Folders     |            |     |
|---|-----------------------------------------|------------|-----|
|   | Select a Destination and Extract Files  |            |     |
|   | Files will be extracted to this folder: |            |     |
|   | D:\Users\ \Downloads\WindowsOS          | Browse     |     |
|   |                                         |            |     |
|   | Show extracted files when complete      |            |     |
|   |                                         |            |     |
|   |                                         |            |     |
|   |                                         |            |     |
|   |                                         |            |     |
|   |                                         |            |     |
|   |                                         |            |     |
|   |                                         |            |     |
|   |                                         |            |     |
|   |                                         |            |     |
|   |                                         | tract Cano | :el |

5. Open folder and double-click on Respondus LockDown Browser Lab OEM.msi:

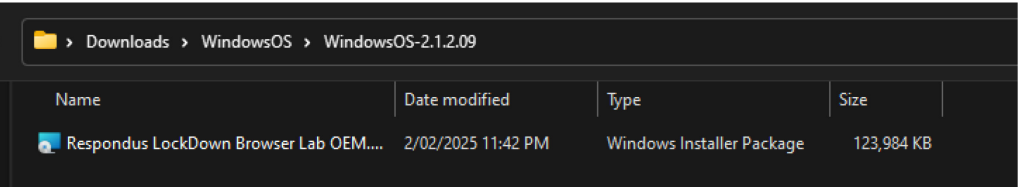

### 6. Follow the installation process:

| Respondus LockDown Brows | er Lab OEM - InstallShield Wizard                                                                                        | × |
|--------------------------|----------------------------------------------------------------------------------------------------|---|
| 4                        | Welcome to the InstallShield Wizard for<br>Respondus LockDown Browser Lab OEM                                            | ٦ |
|                          | The InstallShield(R) Wizard will install Respondus LockDown<br>Browser Lab OEM on your computer. To continue, dick Next. |   |
|                          | WARNING: This program is protected by copyright law and international treaties.                                          |   |
|                          | < Back Next > Cancel                                                                                                    |   |

## Install Lockdown Browser - Year 10 2025

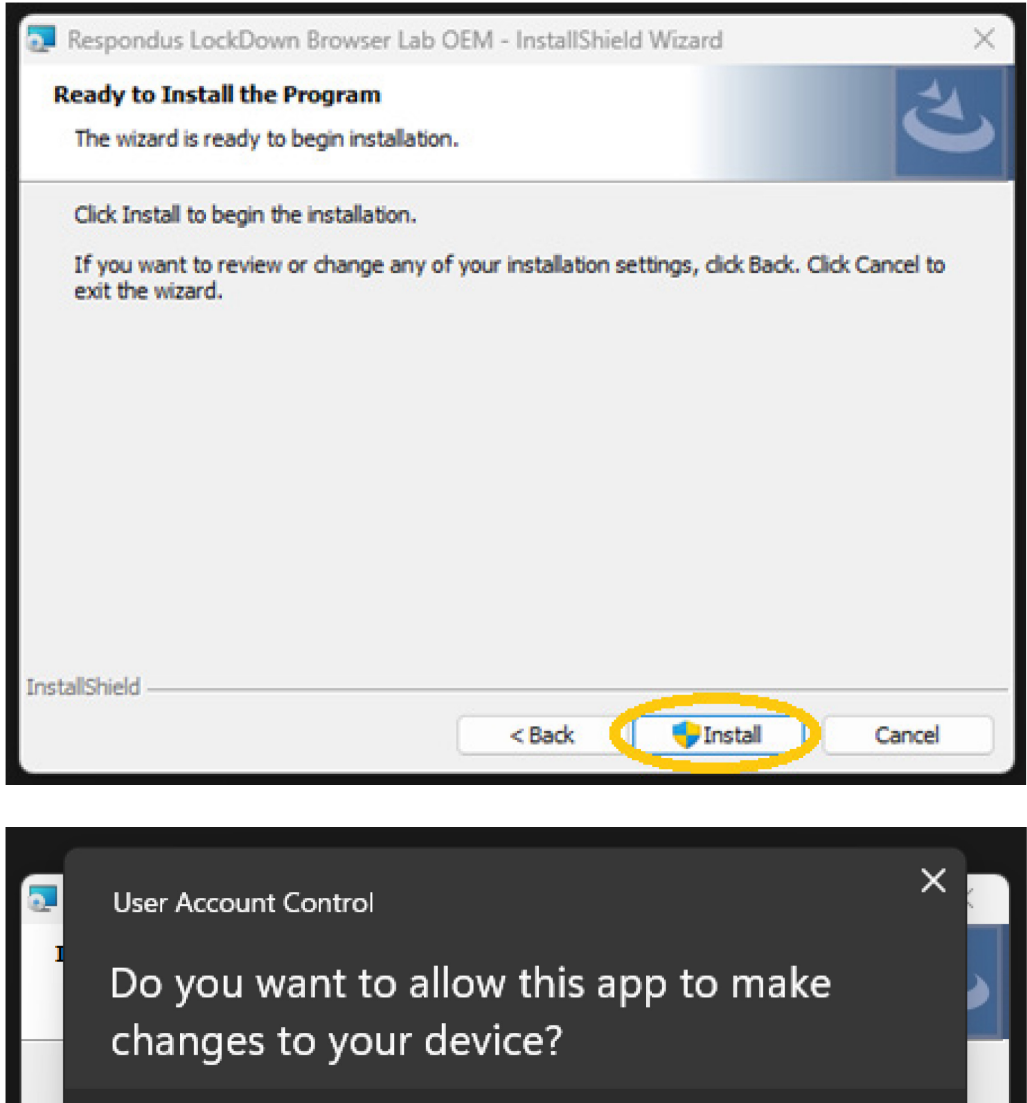

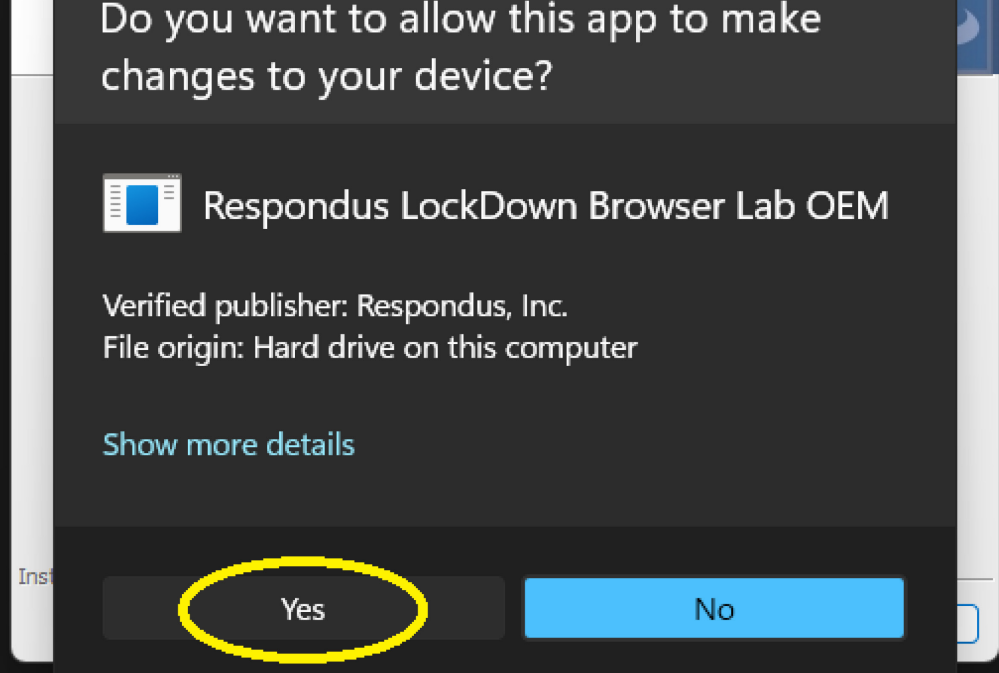

| Respondus LockDown Brows | er Lab OEM - InstallShield Wizard                                                                                                    | $\times$ |
|--------------------------|----------------------------------------------------------------------------------------------------|----------|
|                          | InstallShield Wizard Completed<br>The InstallShield Wizard has successfully installed Respondus<br>LockDown Browser Lab OEM. Click Finish to exit the wizard. |          |
|                          | < Back <b>Finish</b> Cancel                                                                                                    |          |

7. If the browser has been installed correctly it will appear in your list of apps and there will be a shortcut on the desktop:

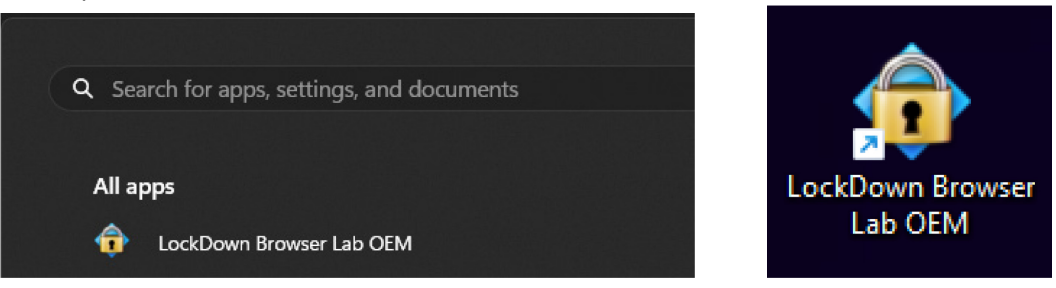

NOTE: The browser will not be able to be opened like a standard browser, it will only work when used during the online test.

### Install Lockdown Browser – Year 10 2025

# How to Install LockDown Browser – Mac

- 1. Click on link: <u>https://bosho.boardofstudies.nsw.edu.au/Download/Docs/MacOS.zip</u> and **Save** the file to **Downloads** folder.
- 2. Go to Downloads folder and double-click on Install Respondus LockDown Browser OEM (x64c).pkg:

| < > Downloads                                                         |  | ≣    |  |         | <u> </u> | Ô | 4 |
|-----------------------------------------------------------------------|--|------|--|---------|----------|---|---|
| Name                                                                  |  | Size |  | Kind    |          |   |   |
| Install Respondus LockDown Browser OEM (x64c).pkg 126 MB Installer fl |  |      |  | lat pac | kage     |   |   |

#### 3. Follow the installation process:

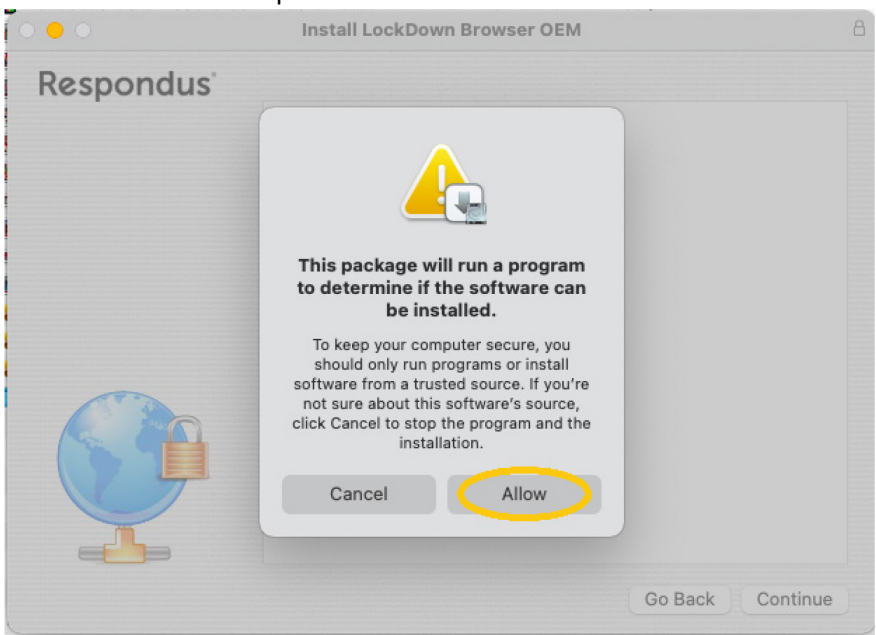

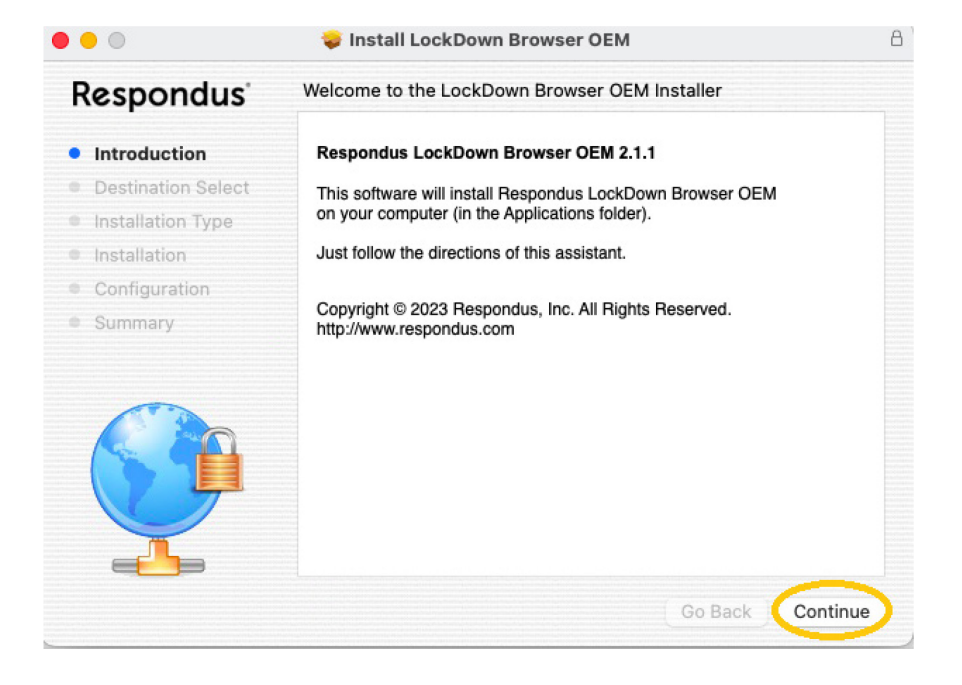

# Install Lockdown Browser - Year 10 2025

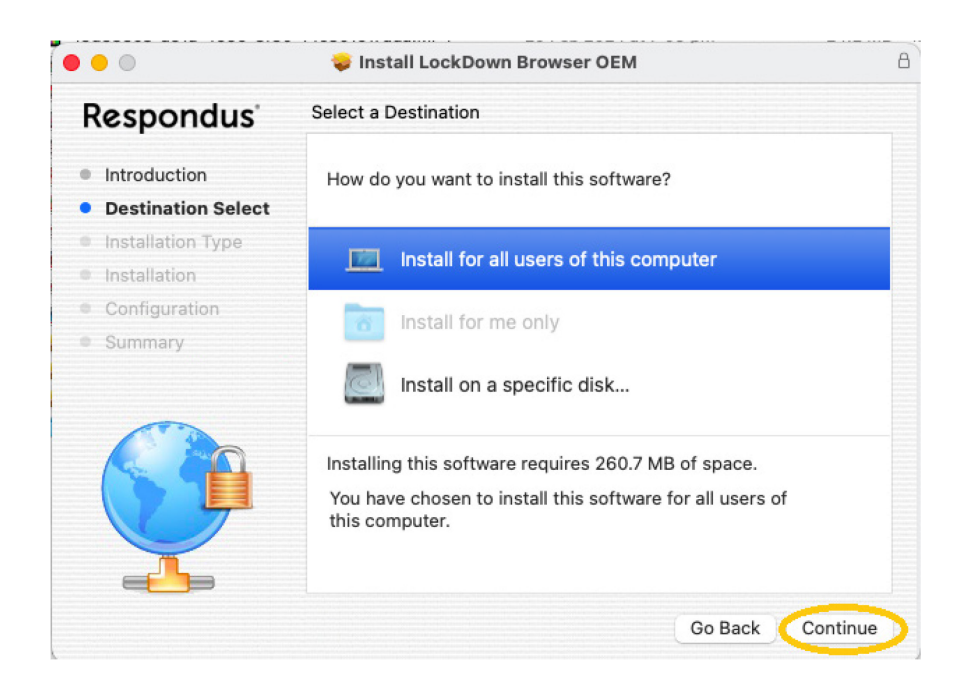

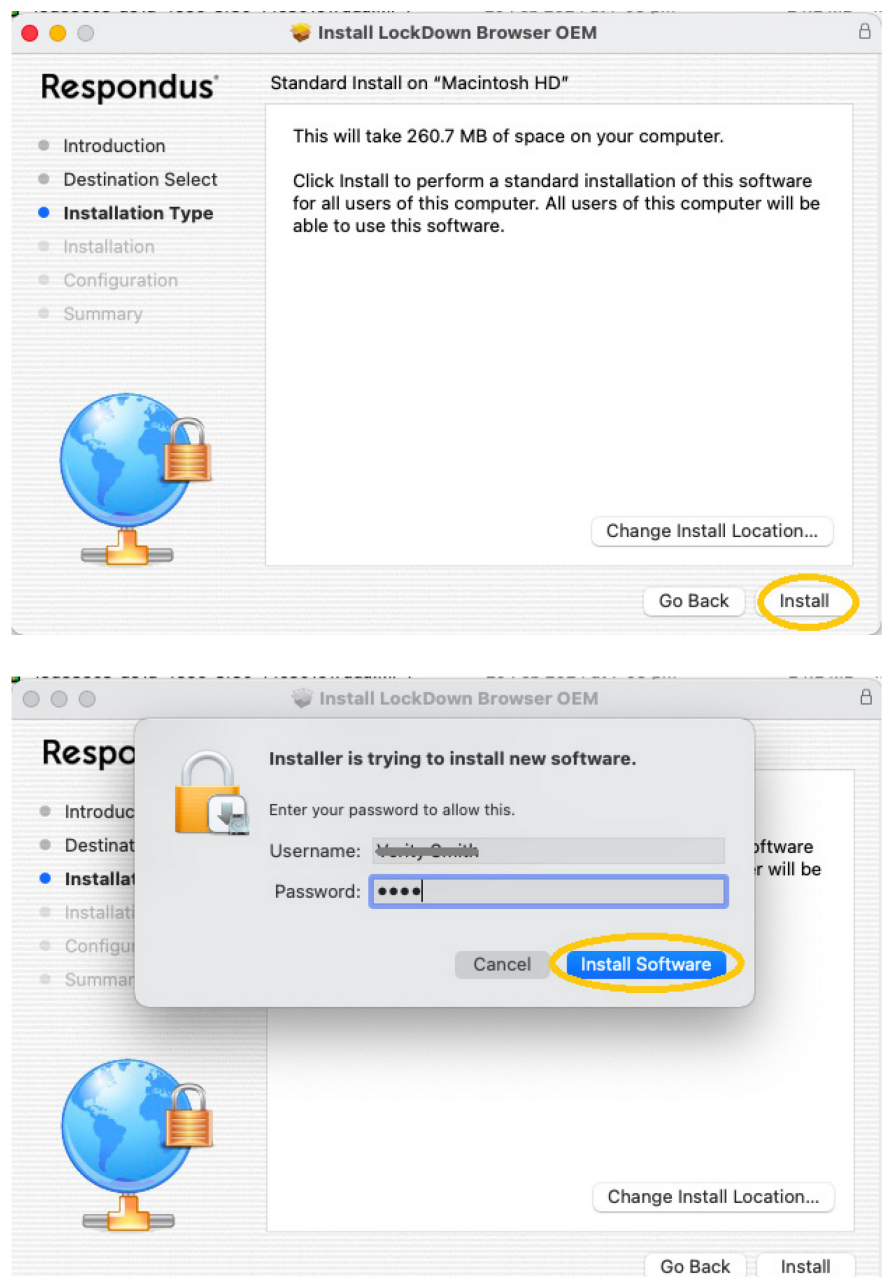

# Install Lockdown Browser – Year 10 2025

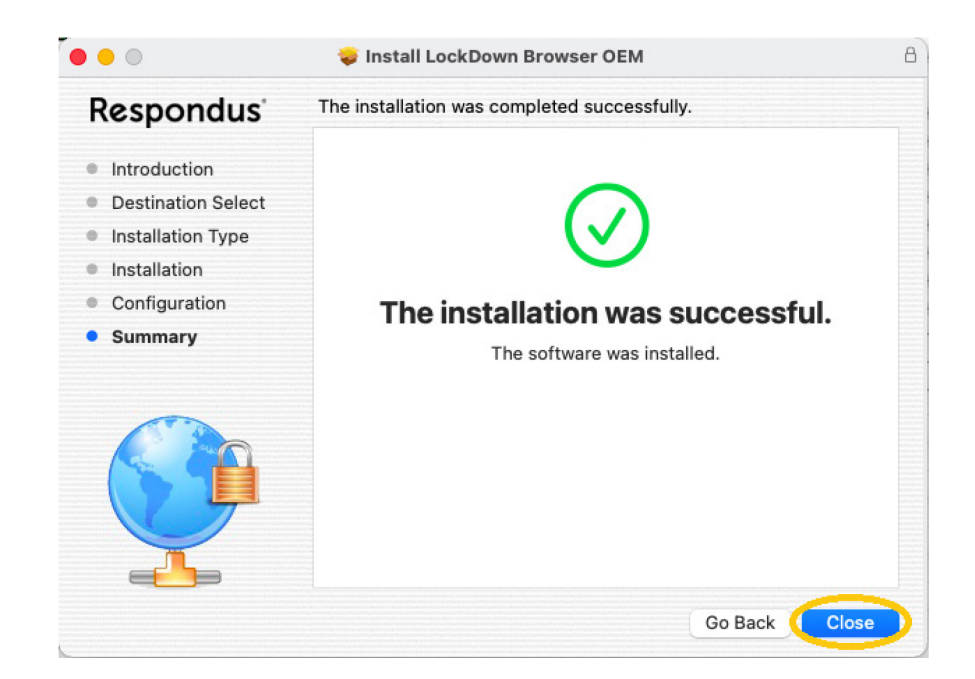

4. If the browser has been installed correctly it will appear in the Applications folder:

| < > Applications       |          |
|------------------------|----------|
| Name                   | Date Mod |
| 🐏 LockDown Browser OEM | Today at |

NOTE: The browser will not be able to be opened like a standard browser, it will only work when used during the online test.